## Creating Contribution Forms in EveryAction

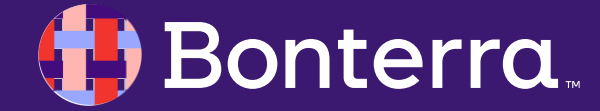

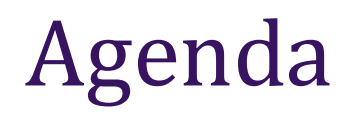

#### Accessing Contribution Forms

What You'll Need

The Application Process

#### Next Steps

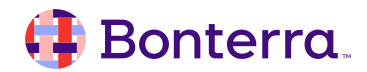

#### Accessing Payment Gateways in EveryAction

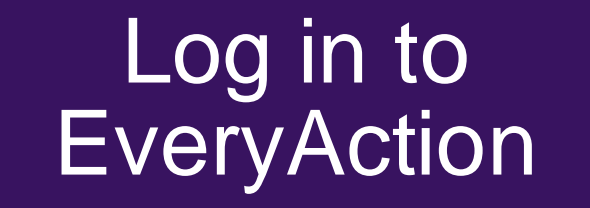

Locate and Access Online Actions Choose Contribution Form

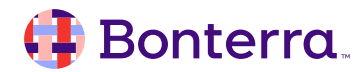

## What You'll Need Prior to Creation:

<u>Suggested Webinar</u>. Online forms webinar

- 1. Email Domain set up
- 2. Bonterra Pay set up

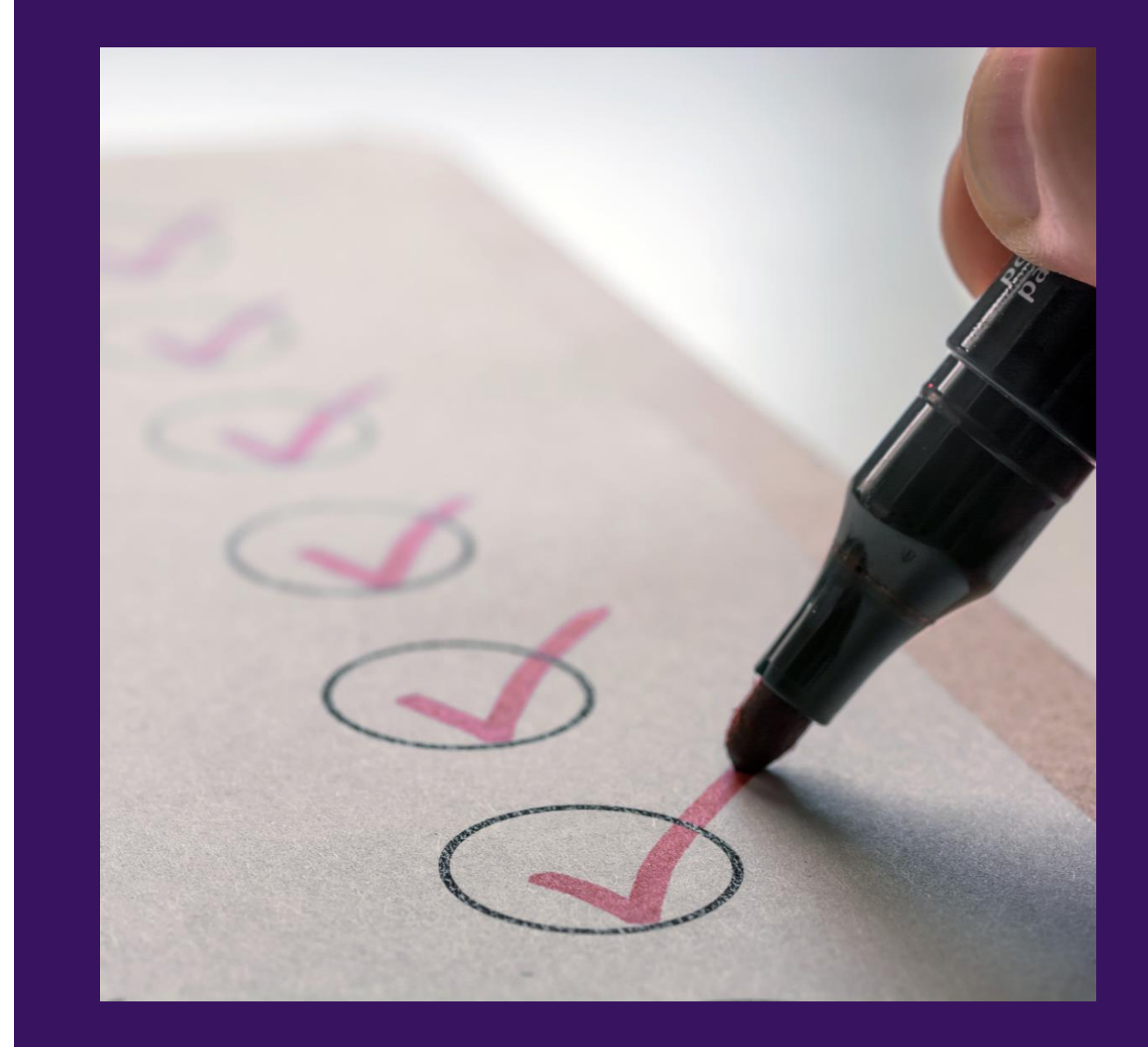

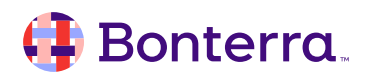

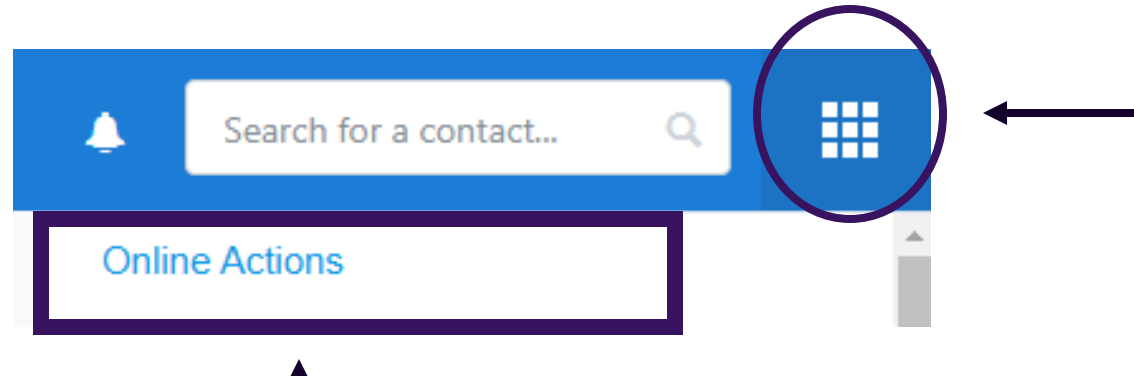

Select the square Icon this will grant you access to Online Actions.

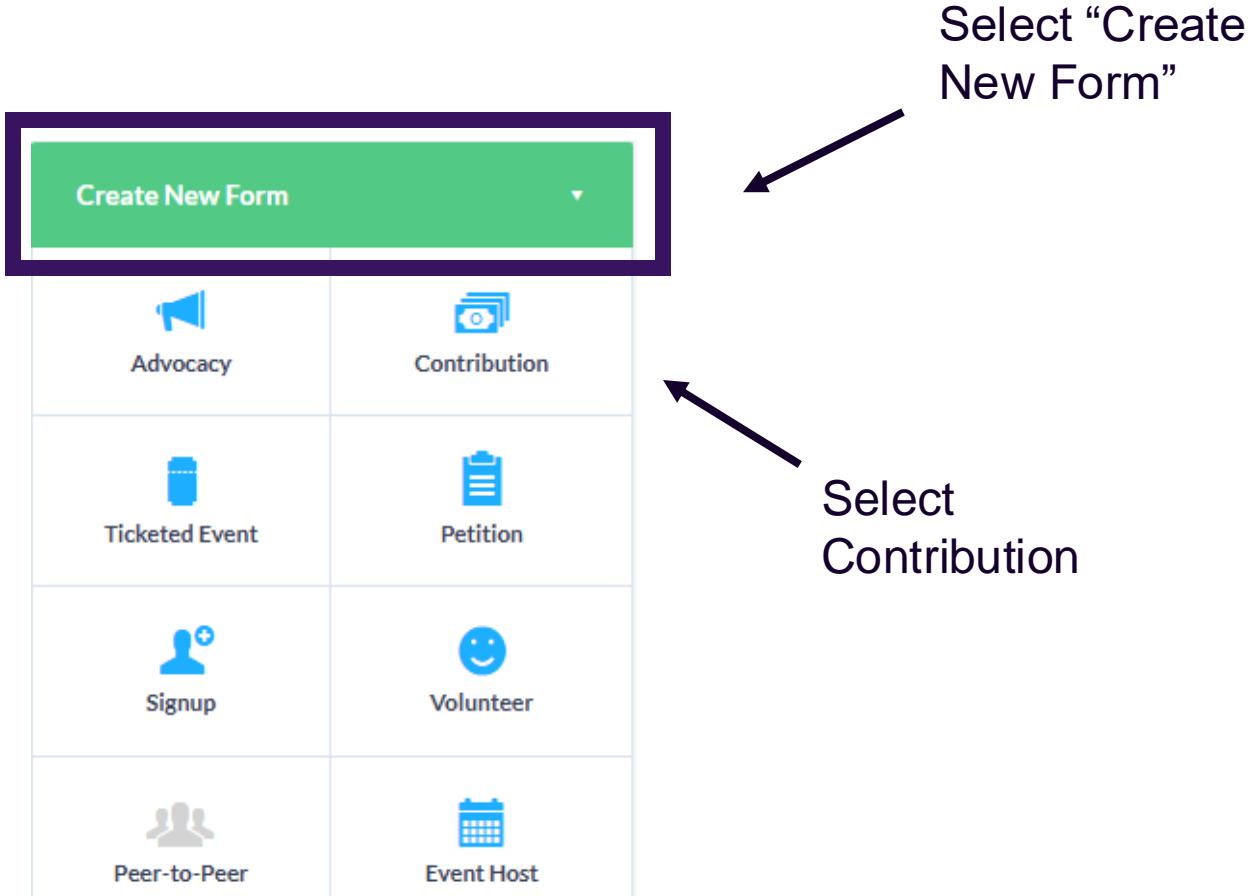

Click Online Actions and this will open a new tab opening the online actions page.

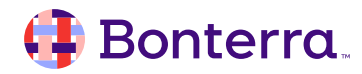

# Let's try it out!

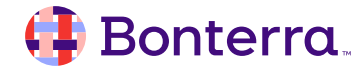

#### Creating your Contribution Form

Step 1: Select Online Actions

Step 2: Create New Form

Step 3: Contribution Form

Bonterra

Step 4: Complete the Basics, Build Page, Design

Step 5: Save the Contribution Page

| CONTRIBUTION FORM   New    Details  Details  Name*  Internal use only.  Fitle*  This title displays at the top of your published form and in the browser's title bar and search e  Hide Title on Published Form  Description  This is an internal description and will not display on the published web |                                     |
|----------------------------------------------------------------------------------------------------|-------------------------------------|
| Details Name *  Internal use only.  Fitle *  This title displays at the top of your published form and in the browser's title bar and search e Hide Title on Published Form  Description  This is an internal description and will not display on the published web                                     |                                     |
| Name *  Internal use only.  Fitle *  Fhis title displays at the top of your published form and in the browser's title bar and search e Hide Title on Published Form  Description  This is an internal description and will not display on the published web                                             |                                     |
| nternal use only.                                                                                                    |                                     |
| nternal use only.  Fitle *  This title displays at the top of your published form and in the browser's title bar and search e Hide Title on Published Form  Description  This is an internal description and will not display on the published web                                                      |                                     |
| Fitle *         This title displays at the top of your published form and in the browser's title bar and search e         Hide Title on Published Form         Description         This is an internal description and will not display on the published web                                            |                                     |
| This title displays at the top of your published form and in the browser's title bar and search e Hide Title on Published Form Description This is an internal description and will not display on the published web                                                                                    |                                     |
| Hide Title on Published Form  Description  This is an internal description and will not display on the published web                                                                                                    | engines                             |
| Description<br>This is an internal description and will not display on the published web                                                                                                    |                                     |
| This is an internal description and will not display on the published web                                                                                                    |                                     |
|                                                                                                    | b page or in its meta-data. Maximun |
|                                                                                                    |                                     |
|                                                                                                    |                                     |
|                                                                                                    |                                     |
|                                                                                                    |                                     |
| anguage                                                                                                    |                                     |

This language will be applied to all non-editable content in the form, including some default text and alert messaging.

What's next?

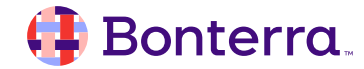

## Additional Resources

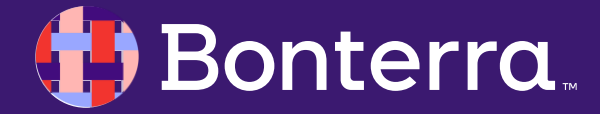

#### Support

- Contact your System Administrator
- Email <u>help@EveryAction.com</u>
- Call (202) 370-8050
- Submit a Support Request Ticket from the Main Menu of the EveryAction CRM

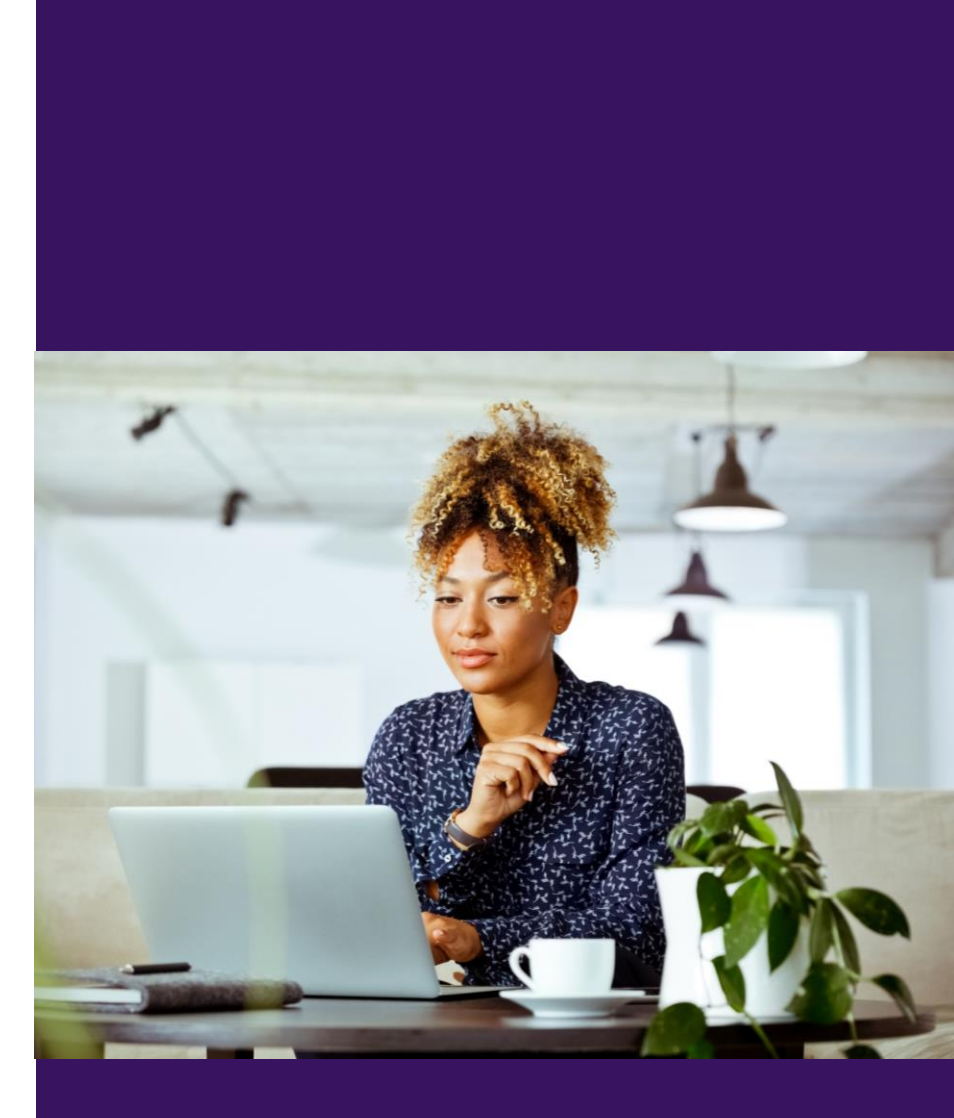

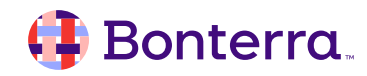

#### Help Center Resources

- How to: Track Targeted Email performance and statistics
- Fundamentals: Email performance terms
- Training Webinar: Sending and Reporting on Emails
- Improving Email Deliverability with Email Scoring

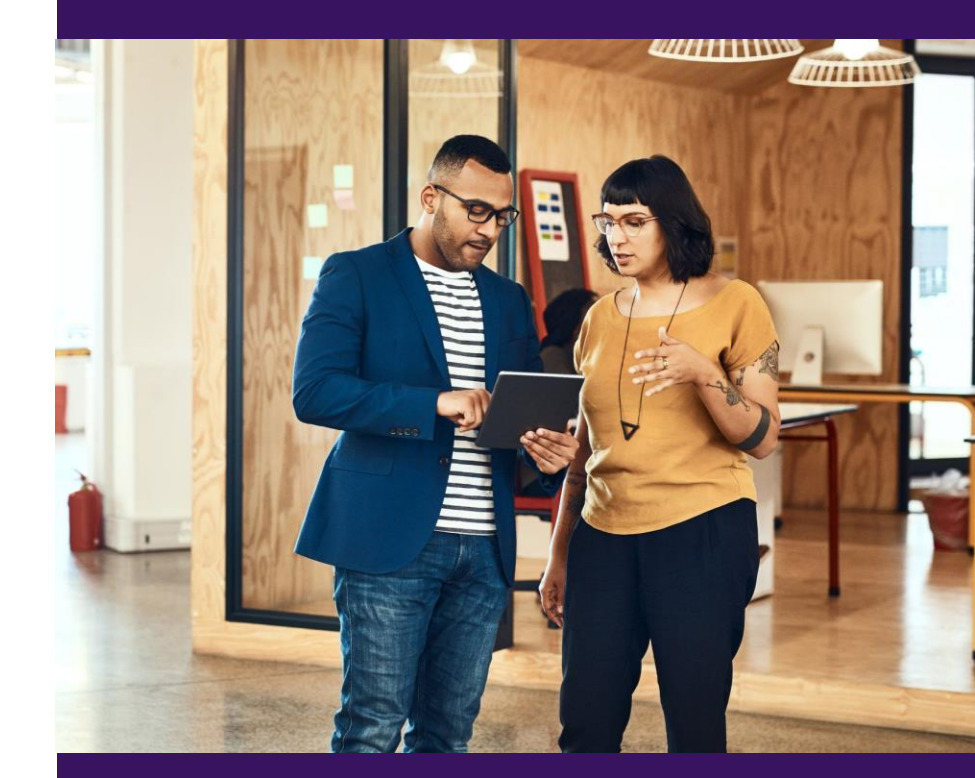

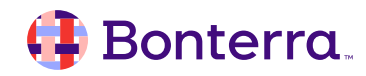

### Additional Training

- Bonterra Academy: <u>https://help.everyaction.com/s/article/Bonterra-Academy-Self-Signup</u>
  - Foundational Webinar Series
  - Upcoming initiatives
  - Videos in Bonterra Academy

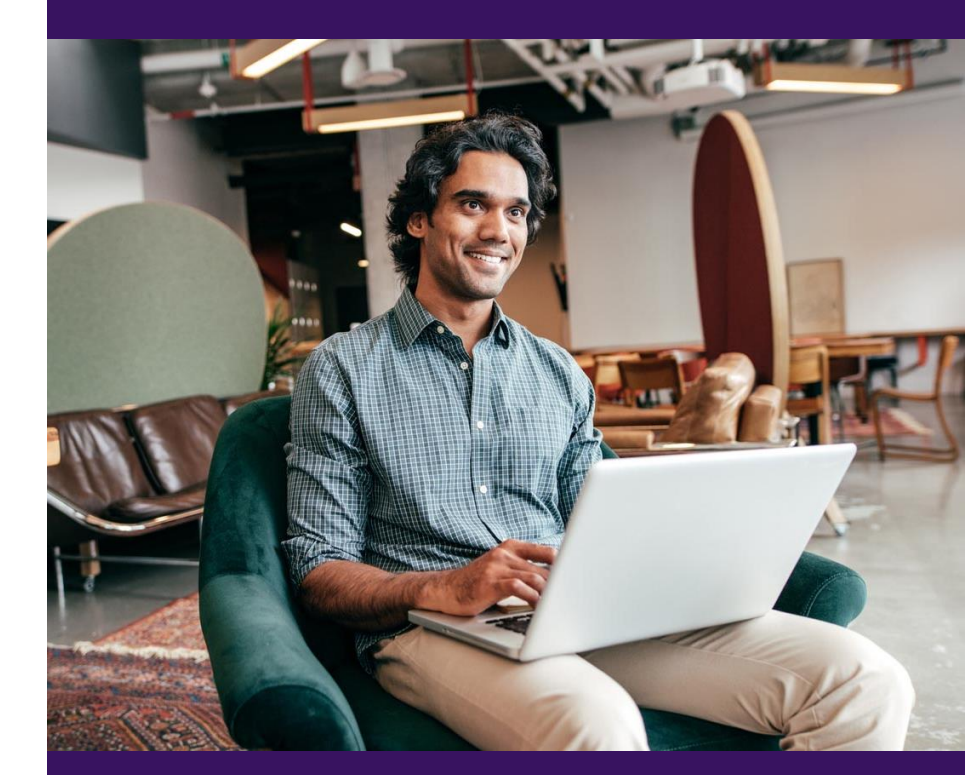

## Thank You for Attending!

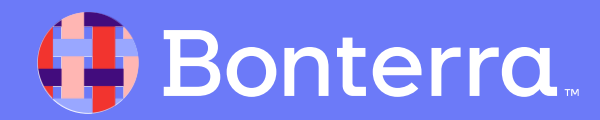